## Migrace webu na WordPressu pomocí pluginu Duplicator

Poslední aktualizace 15 listopadu, 2024

V tomto článku si ukážeme způsob, jak lze rychle a jednoduše přemístit webovou stránku vytvořenou v redakčním systému WordPress pomocí pluginu Duplicator.

## **Instalace pluginu Duplicator**

Aby bylo možné proces migrace zahájit, je nutné plugin Duplicator nejprve nainstalovat.

Ve svém <u>WP adminu</u> jej najdete pod názvem **Duplicator – WordPress Migration** & Backup Plugin.

Po instalaci plugin aktivujte a spusťte.

Před migrací webové stránky doporučujeme všechny ostatní WordPress pluginy vypnout, aby nedošlo k chybě při přesouvání souborů a jejich následném zobrazování.

## **Proces migrace webu**

Po spuštění pluginu klikněte na tlačítko **Create New** a vytvořte kopii stránky jednoduchým zálohováním. Následně proběhne skenování souborů.

Pokud je vše v pořádku, přejděte do posledního kroku Build.

| 1 Setup         2 Scan         3 Build |                                                                                                    |                                            |  |  |  |  |  |
|----------------------------------------|----------------------------------------------------------------------------------------------------|--------------------------------------------|--|--|--|--|--|
| Scan Complete                          |                                                                                                    |                                            |  |  |  |  |  |
|                                        | ∕≘Setup                                                                                                    |                                            |  |  |  |  |  |
|                                        | ▶ System                                                                                                    | Good                                       |  |  |  |  |  |
|                                        | ➤ WordPress                                                                                                    | Gcod                                       |  |  |  |  |  |
|                                        | Migration Status                                                                                                    | Good                                       |  |  |  |  |  |
|                                        | Archive zip                                                                                                    | 8                                          |  |  |  |  |  |
|                                        | Se Files                                                                                                    | 325.76MB O<br>uncompressed                 |  |  |  |  |  |
|                                        | ▶ Size Checks                                                                                                    | Notice                                     |  |  |  |  |  |
|                                        | + Addon Sites                                                                                                    | Good                                       |  |  |  |  |  |
|                                        | ▶ Name Checks                                                                                                    | Notice                                     |  |  |  |  |  |
|                                        | ▶ Read Checks                                                                                                    | Good                                       |  |  |  |  |  |
|                                        | ≘ Database                                                                                                    | 18.88MB @<br>uncompressed                  |  |  |  |  |  |
|                                        | ▶ Overview                                                                                                    | Good                                       |  |  |  |  |  |
|                                        | Migrate large, multi-gig sites with <u>Duplica</u>                                                                             | <u>itor Prof</u>                           |  |  |  |  |  |
|                                        | Scan checks are not required to pass, however they could cause in<br>Please review the details for each section by clicking on | sues on some systems.<br>the detail title. |  |  |  |  |  |
|                                        | d Back Rescan Build                                                                                                    | ▶ I                                        |  |  |  |  |  |
|                                        |                                                                                                    |                                            |  |  |  |  |  |

Po vytvoření archivu se zobrazí okno s možností stažení dvou souborů: **Installer a Archive**.

Tyto 2 soubory **stáhněte, ale neotvírejte a nerozbalujte**.

| Build Status                                                                                                    |
|----------------------------------------------------------------------------------------------------|
| Package Build Completed<br>Build Time: 44.85 sec.                                                                       |
| 🕹 Download Package Files                                                                                                |
| Finstaller     Archive (146.02MB)                                                                                       |
| 👎 🖞 Download Both Files 🔍                                                                                               |
| [Copy Installer Name to Clipboard] [0<br>[Show Installer Name]                                                          |
| How to install this package?                                                                                            |
| Install to Empty Directory       □ <sup>a</sup> Install to an empty directory like a new WordPress install does.        |
| Quickly overwrite an existing WordPress site in a few clicks.                                                           |
| ● Import Archive and Overwrite Site <sup>C*</sup><br>Drag and drop or use a URL for super-fast installs (requires Pro*) |

Zálohu následně vložte do **rootu domény**: podobně jako na obrázku níže zmigrujte svůj web do hlavního adresáře, tzn. umístěte jej do adresáře **public\_html**.

Duplikujete-li web na subdoménu, např. abyste si otestovali nové funkce své aplikace, bude mít root domény adresář **nazevvasidomeny.cz/\_sub/nazevvasisubdomeny** 

Ve správě souborů klikněte na tlačítko Nahrát, a zvolte stažené soubory Installer a Archive.

| Webglobe                                             | 🕈 SLUŽBY       | FAKTURACE                       | MÛJ ÚČET            | PODPORA         |       | }<br>♥ vojtikova@luci-e.cz ∨                                     |
|------------------------------------------------------|----------------|---------------------------------|---------------------|-----------------|-------|------------------------------------------------------------------|
| SLUŽBY                                               | Správ          | a souborů                       | pro dom             | énu luci-       | e.cz  | 育 / <u>haci-e.c.z</u> / Správa souborů                           |
| Doména/Slutba                                        | ·              |                                 |                     |                 |       | C Obnovit C Novy advession & Nativist                            |
| DOMÉNY                                               | > A            | luci-e.cz / public              | html                | Velikost        | Тур   | Datum                                                            |
| HOSTING     Detail                                   | t ~            | 31119_portfolioknes             | ovicsk_8b7d01d167   | 7ed3cd9 146.0 M | B zio | . (7 Plenement) (A School ) B Store                              |
| Základní nastavení                                   | 5507,<br>B ins | .20231119114320_a<br>taller.php | rchive.zip          | 73.5 KB         | php   | A Upravit     (2) Prejmenovat     (2) A Stalinout     (3) Smazzi |
| Rozdělení prostoru<br>Web                            | Adres          | iř 0 Soubor: 2 Veliko:          | t souborů: 146.1 Mě | В               |       | 0                                                                |
| FTP a soubory                                        | >              |                                 |                     |                 |       |                                                                  |
| Migrace FTP                                          |                |                                 |                     |                 |       |                                                                  |
| Správa souborů                                       |                |                                 |                     |                 |       |                                                                  |
| WebFTP<br>Databáze                                   | ,              |                                 |                     |                 |       |                                                                  |
| Zálohování                                           | >              |                                 |                     |                 |       |                                                                  |
| E-MAIL                                               | >              |                                 |                     |                 |       |                                                                  |
| <ul> <li>SSL CERTIFIKÁT</li> <li>POZNÁMKY</li> </ul> |                |                                 |                     |                 |       |                                                                  |
|                                                      |                |                                 |                     |                 |       |                                                                  |

## Vytvoření nové databáze pro WordPress

Záloha vytvořená pomocí pluginu Duplicator neobsahuje databázi WordPress.

Proto je potřeba <u>vytvořit novou databázi</u> v administračním panelu webhostingu, kam web přesouváte.

Tzn. v případě, že web přesouváte k nebo v rámci Webglobe, přihlaste se do <u>Webadminu</u> a v sekci **hosting a Databáze** vytvořte novou, prázdnou databázi. Přihlašovací údaje k této databázi si následně uložte.

V případě migrace do jiného hostingu, se přihlaste k vašemu hostingovému providerovi a vytvořte databázi.

Po vytvoření databáze, otevřete v prohlížeči **vasedomena.cz/installer.php** (za vasedomena.cz doplňte jméno své domény).

Tato cesta vás zavede přímo na místo, kde jste vložili stažené soubory z pluginu **Duplicator**.

Zadejte údaje do nově vytvořené databáze a stiskněte Validate.

V případě, že se stránka s instalátorem nezobrazuje, zkontrolujte <u>nastavení DNS</u> a ujistěte se, že web směřuje na správný server.

| is step will extract the arch | PEPIOYMENT<br>ive file, install & update the database.                                                   | Basic Advanced |
|-------------------------------|----------------------------------------------------------------------------------------------------|----------------|
| Overview                      |                                                                                                    |                |
| Setup                         |                                                                                                    |                |
| Database                      | Settings                                                                                                 |                |
| 🛢 Database Conn               | ection                                                                                                   | Default CPanel |
| Action:                       | Empty Database                                                                                           | •              |
| Host:                         | db.dw084.nameserver.sk                                                                                   |                |
| Database:                     | testdbdublicator<br>Warning: The selected 'Action' above will remove <u>all data</u> from this database! |                |
| User:                         | test_user                                                                                                |                |
| Password:                     | •••••                                                                                                    | •              |
|                               |                                                                                                    |                |
| <b>Validation</b>             |                                                                                                    |                |

Po potvrzení tlačítka byl přesun vaší webové stránky úspěšně dokončen!

V případě jakýchkoliv dotazů neváhejte kontaktovat naši zákaznickou podporu!

Nastartujte svůj byznys s moderním, profesionálním webem na WordPressu

Připravili jsme pro vás perfektně vyladěný WordPress hosting, který vám usnadní práci:

• předinstalovaný WordPress a pluginy

- až 12× rychlejší webové stránky
  exkluzivní návody, e-booky a tutorialy

To Chci